① Login をクリック

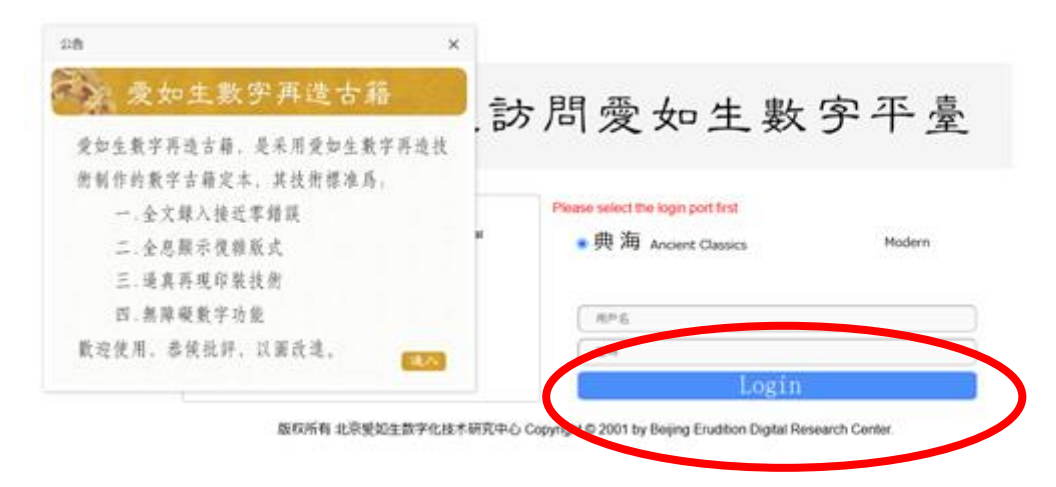

② 左上の中国基本古籍庫をクリック

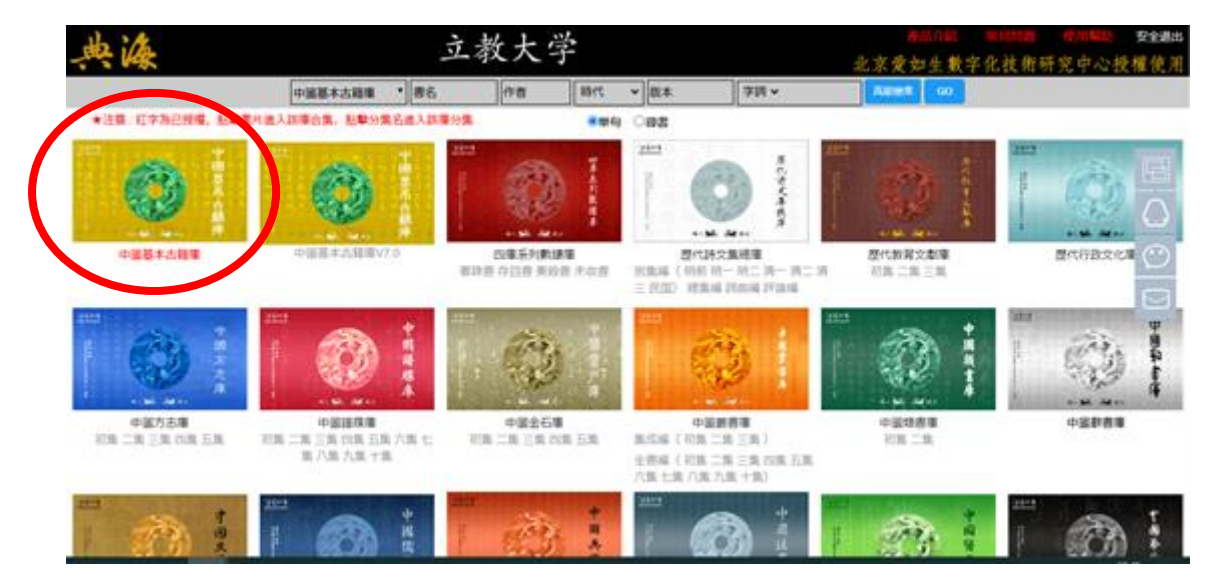

③ 進入をクリック

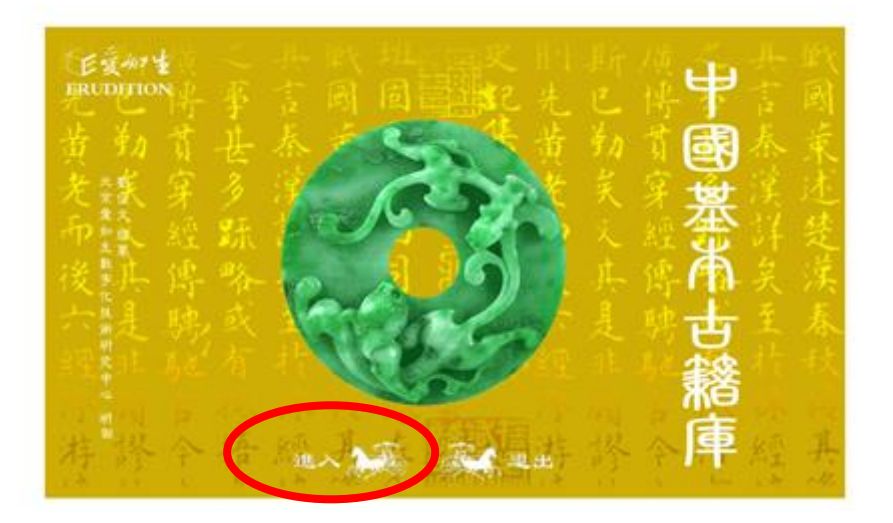

## ④ 左下の我巳閱讀をクリック

| 典读 | 立教大学                                                     | *           | 文章                                     | の生態                 | 字化技術                          | 40000 安全建出<br>研究中心授權使用 |
|----|----------------------------------------------------------|-------------|----------------------------------------|---------------------|-------------------------------|------------------------|
|    | 北京愛如生數字化技術研究中心根據用户<br>北京愛如生數字化技術研究中心根據用户<br>和建議。<br>和建議。 | 際知識產權公約的保護。 | 中心,受中華人民共和國知識產權法律和國部知識產權屬于北京愛如生數字化技術研究 | 爱如生數字化技術研究中心研製出版。其全 | 中國基本古籍庫由劉俊文段計總纂、北京歡迎使用中國基本古籍庫 |                        |

## ⑤ トップページが表示される

| 典海                                    |                                       | 立教大学                                     | 北京愛知当          | 243 NUMBER 使用New 更全通路<br>主數字化技術研究中心授權使用 |  |  |  |
|---------------------------------------|---------------------------------------|------------------------------------------|----------------|-----------------------------------------|--|--|--|
| · · · · · · · · · · · · · · · · · · · | (分類检索)(科目检索)                          | 金文樹筑)(認識記憶)                              |                | ê×                                      |  |  |  |
| The second                            | 御田                                    | 共收書10000部、増附版本46                         | 61             |                                         |  |  |  |
| to at the                             | 書名考数                                  | 時代作業                                     | 55.8           | 增制版本                                    |  |  |  |
|                                       | INE108                                | (四川) 昭昌県 (田) 王田王 (田田) 田田(三 (田) 田田三       | 仍來相關王經年        | 9.85 <b>#</b>                           |  |  |  |
|                                       | C RE2090                              | (第) 王相王 (希望) 翰林曰王 (帝) 孔政法和               | 量刊完本十三层注助本     | 実動東元透明本                                 |  |  |  |
|                                       | 7萬務傳1號                                | (東河) ト奈葉 (唐) 茶売開新                        | INEXE##        | -5¥26+                                  |  |  |  |
| · · · · · · · · · · · · · · · · · · · | n:58439                               | (2018) NARS (8) 12401                    | <b>要用11月</b> 年 | 范氏奇響本                                   |  |  |  |
|                                       | 局 馬王和務1世                              | (R)(R) 5(4)(R) 2(8) 2(8) 4(8)            | 防经发展者4         | 1810 A                                  |  |  |  |
| の史地                                   | RR#121249                             | (RE) ESE (R) ERRAR (M) TARA SARTE        | 河市佳芸書丰         | 元至元六年前年                                 |  |  |  |
| 10m                                   | D 10068210                            | (第) 陸地県(明) 秋土四相(明) 茶田市場                  | 古經解業指手         | 8244284                                 |  |  |  |
|                                       | ####################################  | (原題) 千賞賞 (清) 方望廷政證                       | 610夜蓝音丰        | · · · · · · · · · · · · · · · · · · ·   |  |  |  |
|                                       | BEAN176                               | () () () () () () () () () () () () () ( | <b>要用11资本</b>  | 明嘉靖三十六年刻本                               |  |  |  |
|                                       | - NEMARMENTON                         | ()()()()()()()()()()()()()()()()()()()   | 湖北్書書丰         | 清重大的中                                   |  |  |  |
|                                       | #//////////////////////////////////// | (清) 歩富振幅                                 | 380281         | 法消费利率                                   |  |  |  |
|                                       | MRD20868                              | (唐) 北田県                                  | 此果我死日送書丰       | (19)2887                                |  |  |  |
|                                       | - RASA10                              | (宋) 東辺溝                                  | 23000016884    | 643.51                                  |  |  |  |
|                                       | 7088:0                                | (R) 陳麗集                                  | 18(2) #        |                                         |  |  |  |
|                                       | #755国K < [1 0] > 対                    |                                          |                |                                         |  |  |  |